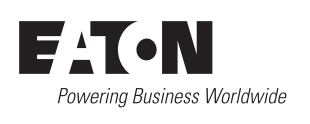

## 06/21 IL04012012Z

Instruction Leaflet Montageanweisung Notice d'installation Instrucciones de montaje Istruzioni per il montaggio 安装说明 Инструкция по монтажу Montagehandleiding Montagevejledning Οδηγίες εγκατάστασης Instruções de montagem Monteringsanvisning Asennusohje Návod k montáži Paigaldusjuhend Szerelési utasítás Montāžas instrukcija Montavimo instrukcija Instrukcja montażu Navodila za montažo Návod na montáž Монтажни инструкции Instrucțiuni de montaj Upute za montažu Montaj talimatı Інструкція з монтажу منشــــور التعليمــــات

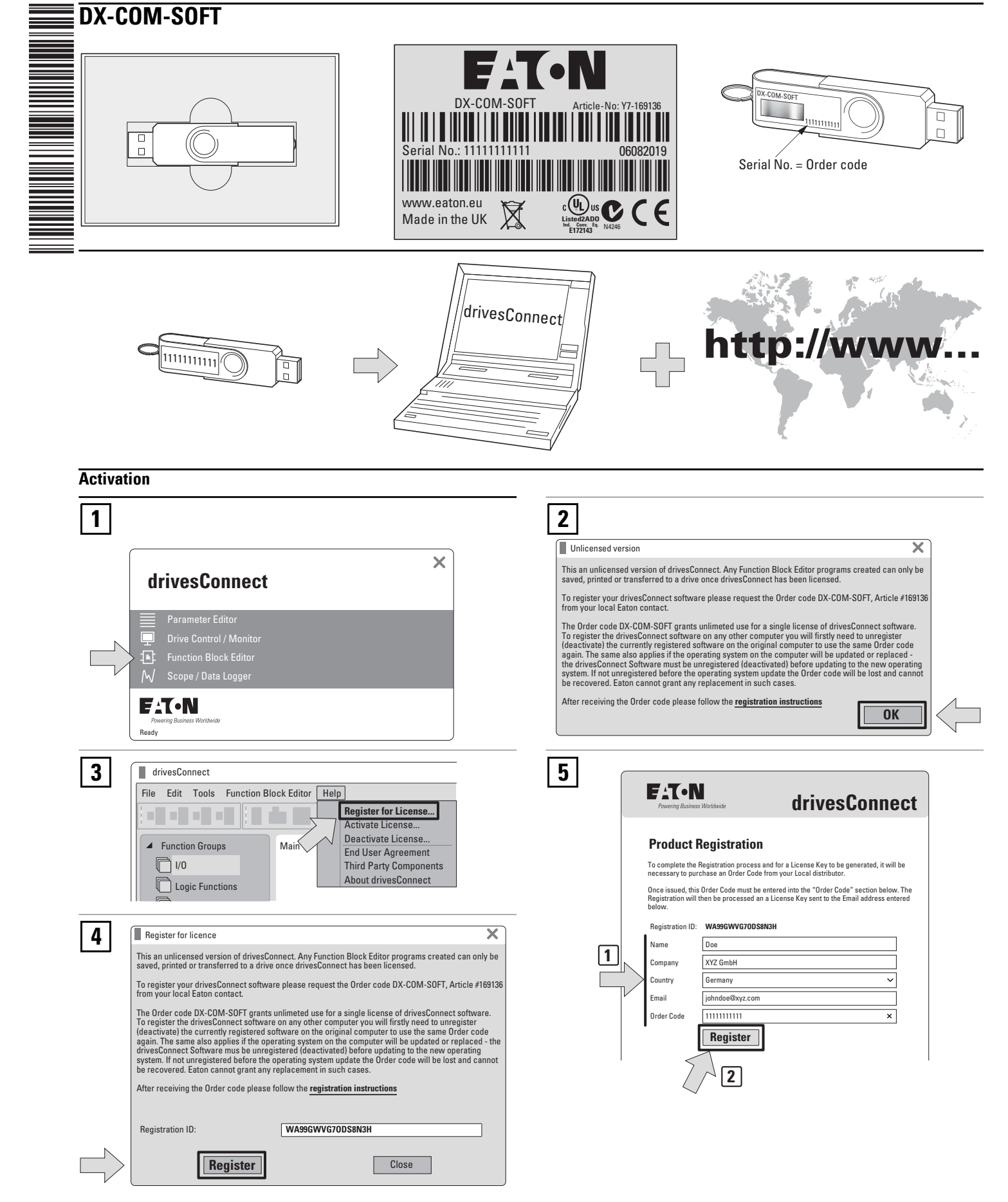

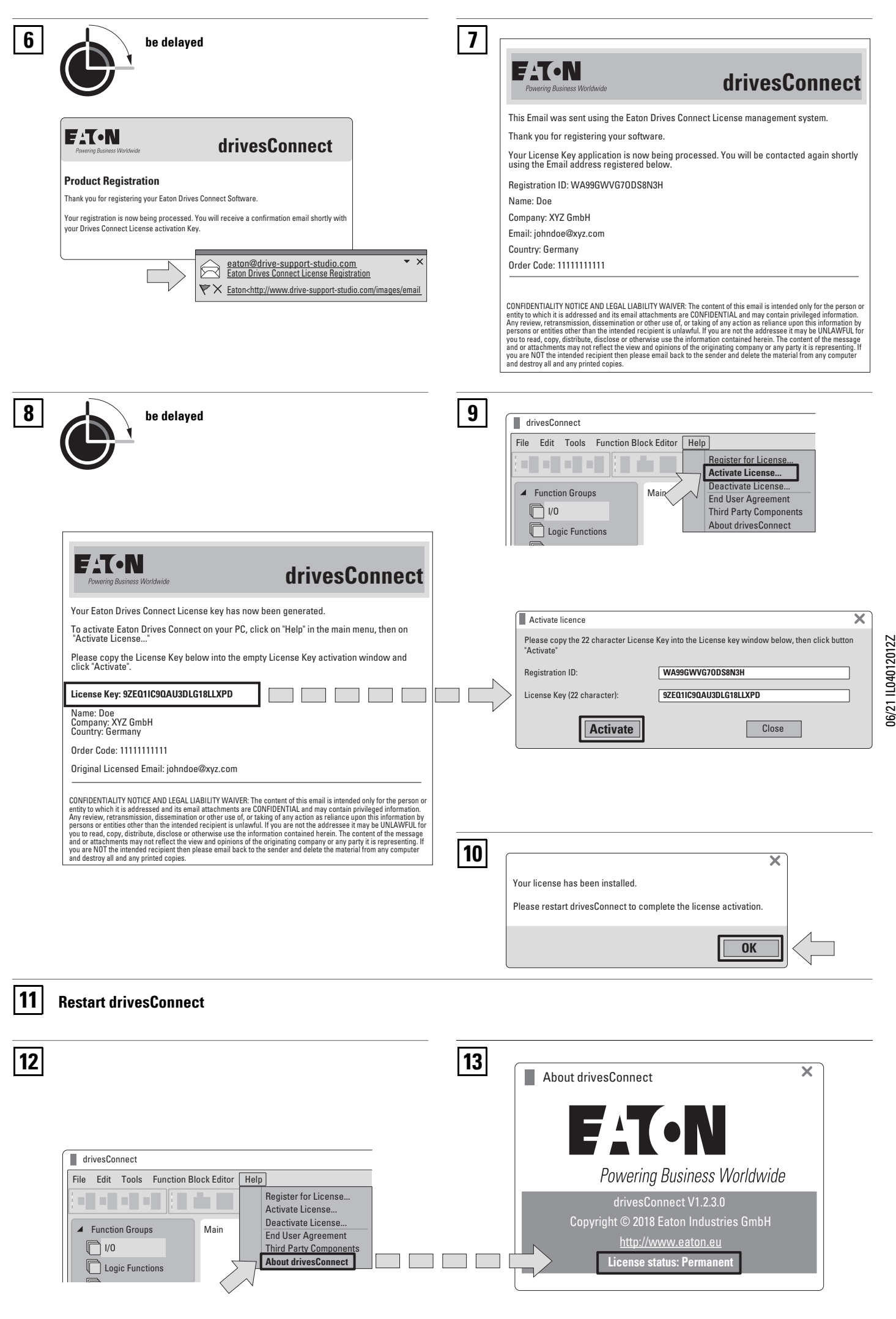

2/3

## Deactivation

06/21 IL04012012Z

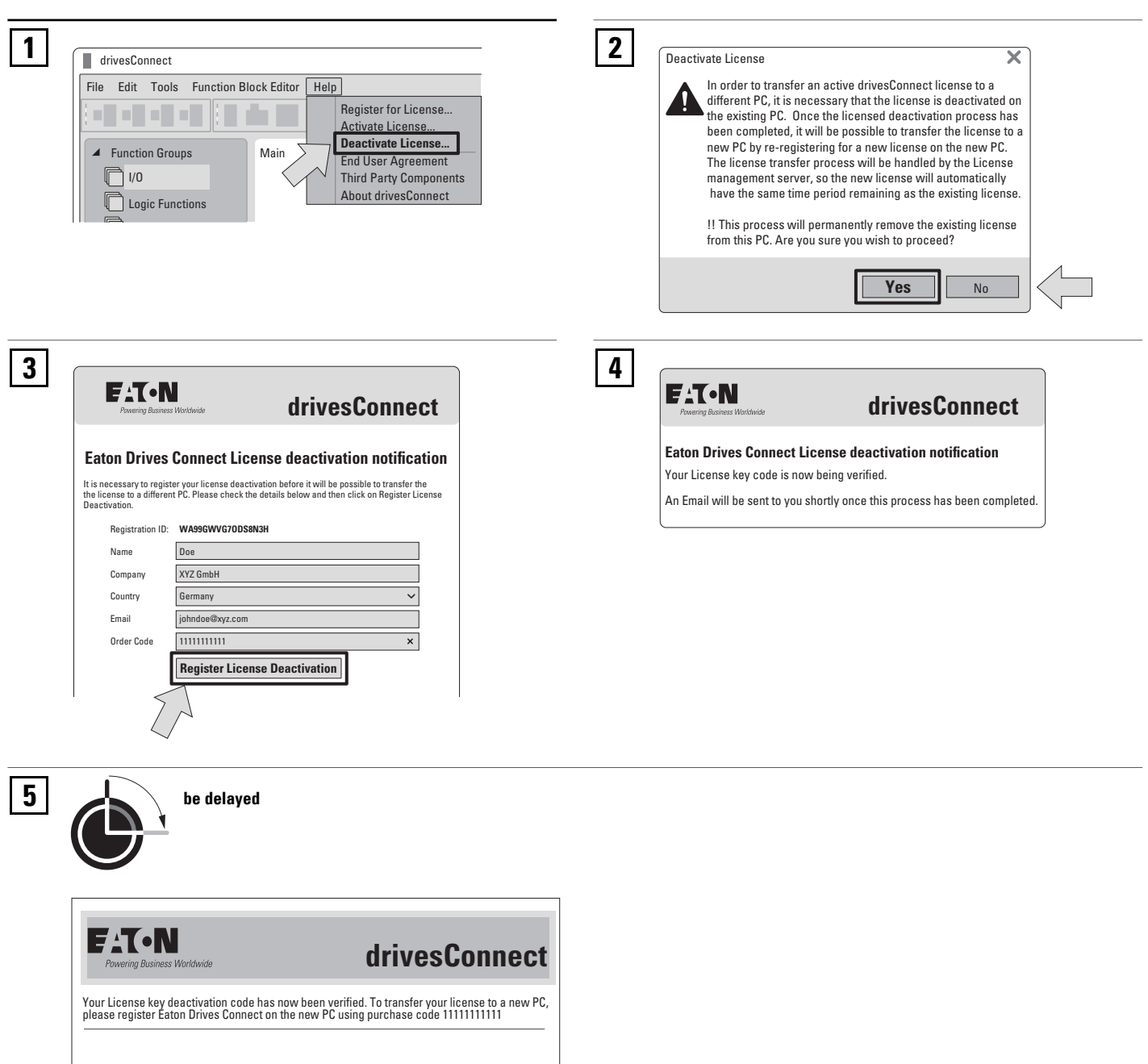

CONFIDENTIALITY NOTICE AND LEGAL LIABILITY WAIVER: The content of this email is intended only for the person or entity to which it is addressed and its email attachments are CONFIDENTIAL and may contain privileged information. Any review, retransmission, dissemination or other use of, or taking of any action as reliance upon this information by persons or entities other than the intended recipient is unlawful. If you are not the addressee it may be UNLAWFUL for you to read, copy, distribute, disclose or otherwise use the information contained herein. The content of the message and or attachments may not reflect the view and opinions of the originating company or any party its representing. If you are NOT the intended recipient then please email back to the sender and delete the material from any computer and destroy all and any printed copies.

© 2013 Eaton Industries GmbH

3/3